# Sherwood Course Selection Instructions – February 2022

Course selection for next year takes place through XELLO **Course Planner**. You can find the **XELLO** icon at the top of your Hub page. <u>Note:</u> YOU MUST BE LOGGED INTO A CLASS PAGE TO SEE IT!

- Please follow the **XELLO** instructions to EXPLORE, CHOOSE courses, and SUBMIT your requests. You may complete this process on a computer at home or school. Completing the paper Option Sheet working copy may help with organizing your course selection. When you click the elective course slot, you may search by **Discipline**. These align with the option sheet categories so refer back to your planning copy.
- NOTE: <u>Community Hours</u> and <u>Literacy Test</u> results are to be tracked by the student and DO NOT reflect actual results

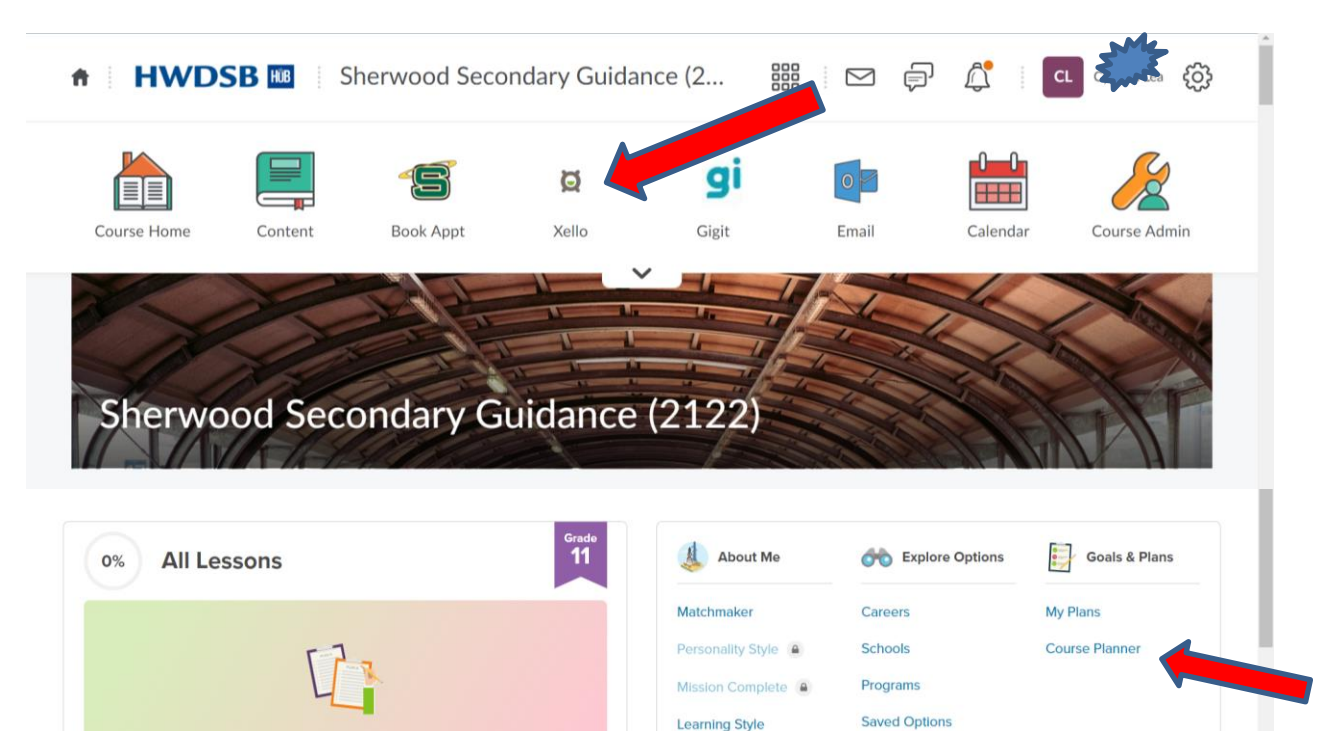

#### **Pathway Planning:**

When making course selections, it is very important to plan backwards. We timetable according to your choices, so please do your research to ensure the courses you need are available to you.

Skills Lab

XELLO has features that help you to explore career clusters and post-secondary programs. If you have plans saved in Career Cruising, you should be able to link back using the drop down menu under your avatar.

#### Instructions for entering Grade 12

**Career Backup Plans** 

Get Started

- Must choose <u>6-8</u> courses to ensure graduation and post-secondary requirements are met
  - If 6 courses are selected then choose both: STUDY1 (SEM1) & STUDY2 (SEM2)
  - If 7 courses are selected then choose: STUDYH
- b) Universities require <u>6</u> <u>Grade 12 M or U courses</u>
- c) Research on-line the College or University of your choice for program admission requirements
   Students need to research **post-secondary course requirements** on the following websites:

<u>www.ontariocolleges.ca</u> (Ontario Colleges) www.ontariouniversitiesinfo.ca (Ontario Universities) d) <u>All current Gr.12 students must submit options</u>! Click on ADD GR 13 button at the bottom of Course Planner screen. If you intend to return, choose your courses and Submit as normal Students not returning choose NOTRET with STUDY1 and STUDY2 as Alternates. ALL STUDENTS MUST TAKE 3 COURSES PER SEMESTER MINIMUM. Students returning for first semester only choose NORET2 AND 4 courses (may include STUDY1). NOTE: If you are not 100% sure you want to return, plan on Not Returning.

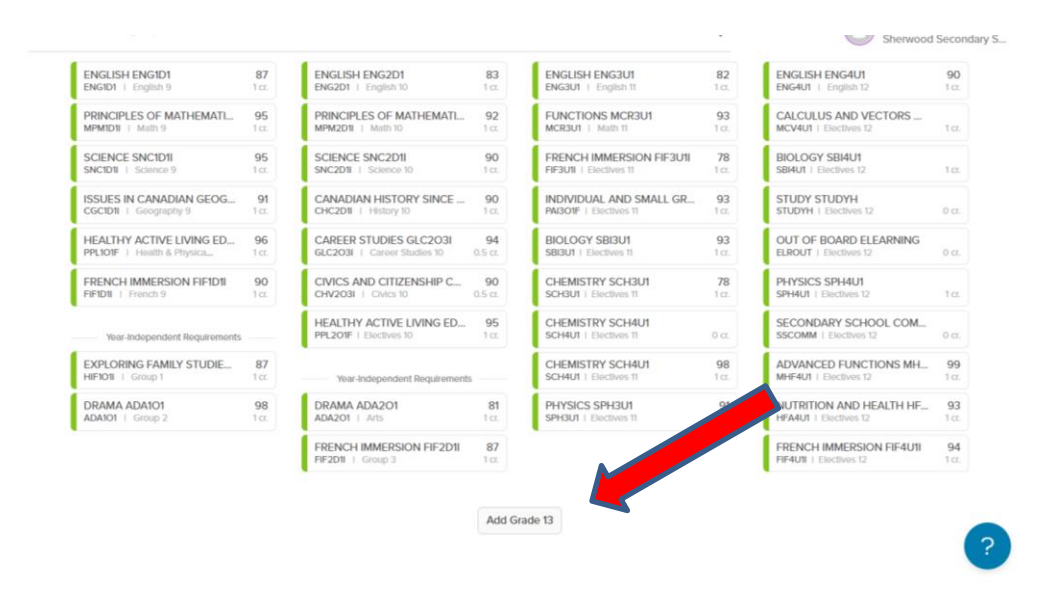

#### Instructions for Grade 9, 10, 11

- a) Must choose <u>8</u> courses per year. A study period is not permitted until a student has achieved 20 credits.
- b) Each course must be in the appropriate pathway: Applied→College, Academic→University
- c) All students must choose **2 Alternate Electives** (only used in case a course is cancelled.)
- d) Check prerequisites in the course flowcharts if you're unable to choose a desired course.
- e) Keep in mind course requirements for future college/university/apprenticeship programs. Research NOW!
- f) Students registering for the SHSM in Health and Wellness, Transportation, Construction or Arts and Culture are responsible for completing ALL components of the program. Plan wisely! COOP is MANDATORY! Use the Diploma tracker in Xello to check your specific SHSM Requirements!

If the Blue Warning Symbol appears, click on the blue dot and a note will appear. Example: "French Instruction" All French Immersion courses are indicated with a blue warning!

If the Red Alert Symbol appears, click on the red dot and an alert note will appear. Example of an Alert: "You do not have the proper pre-requisite."

| Credits                                             |                    | 5 Credits                                              |                    | 2 Credits                                         |                       | 3 Credits                                            |            |
|-----------------------------------------------------|--------------------|--------------------------------------------------------|--------------------|---------------------------------------------------|-----------------------|------------------------------------------------------|------------|
| English, Grade 9, Academic<br>ENG1D1   English 9    | 50<br>1 cr.        | English, Grade 10, Academic,<br>ENG2D1eL   English 10  | <b>99</b><br>1 cr. | English, Grade 11, College<br>ENG3C1   English 11 | <b>96</b><br>1 cr.    | + Add English 12<br>1 cr.                            |            |
| Mathematics, Grade 9, Locall<br>MAT1L1   Math 9     | 94<br>1 cr.        | Principles of Mathematics, Gr<br>MPM2D1eL   Math 10    | <b>77</b><br>1 cr. | Mathematics for Work and E<br>MEL3E1eL   Math 11  | <b>v 100</b><br>1 cr. | Advanced Functions, Grade 1<br>MHF4U1   Electives 12 | 0<br>1 cr. |
| Science, Grade 9, Locally De<br>SNC1L1   Science 9  | 95<br>1 cr.        | Science, Grade 10, Applied, e<br>SNC2P1eL   Science 10 | 77<br>1 cr.        | Mohawk College Dual Crodi<br>HWMCDC   Electives   | se Note               | Hoalthy Activo Living Educati                        | 1 cr.      |
| Issues in Canadian Geograph<br>CGC1D1   Geography 9 | <b>80</b><br>1 cr. | Canadian History Since Worl<br>CHC2P1   History 10     | <b>68</b><br>1 cr. | Building Careers fro<br>HWBUILD   Electives ONLY  | H INSTRUCTIO          | IN FOR FRENCH IMMERSION STUDENTS                     | 1cr.       |
| Personal and Fitness Activitie                      | 65                 | Career Studies, Grade 10, Op                           | 58                 | Ontario Youth Apprenticeshi                       | p 60                  | Add Elective 12                                      |            |

## **Specific Instructions for Departments**

# a) French Immersion:

- Need 10 FI courses total by Gr 12
- Must take French Immersion (FIF) all 4 years
- French Instruction courses end with "I" eg. CHC2D1I not CHC2D1
- Use the French Immersion Diploma Tracker built in to Xello to make sure you have enough French Immersion courses! You can access the tracker by changing Ontario Secondary School Diploma (OSSD) to French Immersion in the drop down menu. Note: You may need to click "show more" to see French Immersion or different SHSM trackers)

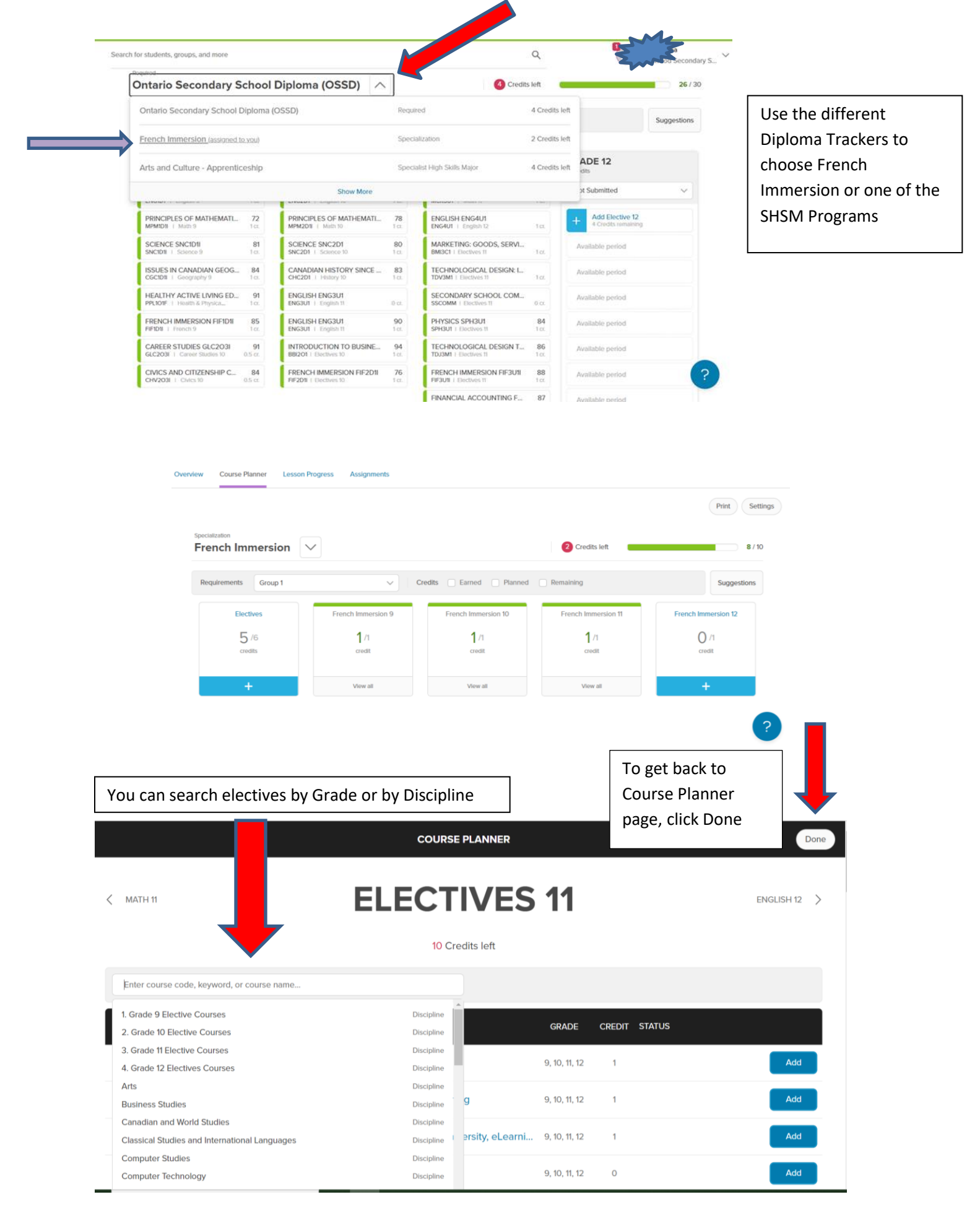

## b) All Year Courses/EXTRA CREDIT:

Repertoire: AMR201, AMR3M1, AMR4M1 run prior to regular school hours and are chosen as an Extra Credit course.

|                                                                 |                                                                   |                                | U 0101100000000               |                          |
|-----------------------------------------------------------------|-------------------------------------------------------------------|--------------------------------|-------------------------------|--------------------------|
| HEALTHY ACTIVE LIVING ED 87<br>PPLIOIF   Health & Physich 1 cr. | CAREER STUDIES GLC2O3<br>GLC2O3   Career Studies 10 0.5 cr.       | Available period               | Available period              |                          |
| CORE FRENCH FSF1D1 71<br>FSF1D1   French 9 1 cz.                | CIVICS AND CITIZENSHIP C<br>CHV203   CMcs10 0.5 cc                | Available period               | Available period              |                          |
| INFO AND COMMUNICATIO 86<br>BTTI01   Electives 9 1 cr.          | REPERTOIRE AMR201<br>AMR201   Electives 10 1 cr.                  | Available period               | Available period              |                          |
| Year-Independent Requirements                                   | MUSIC AMU201<br>AMU201   Electives 10 1 ct.                       | Available period               | Available period              |                          |
| MUSIC AMU101 90<br>AMU101   Arts 1 cz.                          | SECONDARY SCHOOL COM<br>SSCOMM 1 Electives 10 0 cr.               | Available period               | Year-Independent Requirements |                          |
| INSTRUMENTAL MUSIC - BA 95<br>AMIIO1   Group 2 1c.              | VISUAL ARTS AVI2O1      92        AVI2O1   Electives 10      1 cc | Alternate Courses              | + Add Group 1<br>1ct          |                          |
|                                                                 | INTRODUCTION TO BUSINE 87<br>BBi201   Electives 10 1 cr.          | + Add Alternate 11<br>2 cr.    | + Add Group 3<br>t cc.        |                          |
|                                                                 |                                                                   | Year-independent Requirements  |                               |                          |
|                                                                 |                                                                   | + Add Group 1<br>1 ct          |                               |                          |
|                                                                 |                                                                   | + Add Group 3                  |                               | AMR4M1 Ren Band is chose |
|                                                                 |                                                                   | Extra Credits                  |                               | as an Extra Credit       |
|                                                                 |                                                                   | + Add Extra Credit 11<br>1 cr. |                               |                          |
|                                                                 | Add                                                               | + Add Extra Credit 11          |                               |                          |

- c) Co-op Credits: pick up applications from the Coop Office
  - Can count as G1, G2 or G3 credits (maximum of 2)
    Choose COO3OE = 2 credit Co-op (half day any semester) or COOSE1 semester 1 and COOSE2 Semester 2 = (2 X half day)
  - Choose COOFTE = 4 credit Co-op (all day) which includes OYAP
  - Dual Credit or System Co-op Programs (Artsmart, Healthcare, Home Building, or Militia) require applications available from your Counsellor. POST-GRADS CANNOT APPLY.
  - > OYAP Programs require applications available from the Co-op Office
  - Students going directly to work after graduation should consider taking Co-op
- d) **Summer School & Failed Courses**: Students who have failed a compulsory course or a prerequisite must select the course on the option sheet regardless of their Summer School intentions. Students who have failed one of Careers or Civics please see your Counsellor.

# By clicking the PRINTER icon, you can double-check that your next school comes up as SHERWOOD.

Finally, once all courses are chosen, **SUBMIT**! Congratulations!! (Note: the SUBMIT button will only be available during the course selection window of time in February, although you can choose courses at other times.)

| llo                                                         |       | About Me Explore (                                               | Options Goals & Plans                                        | ५ 🗢 🥯            |
|-------------------------------------------------------------|-------|------------------------------------------------------------------|--------------------------------------------------------------|------------------|
| Personal and Fitness Activitie<br>PAF101M   Health & Physic | 1 cr. | Career Studies, Grade 10, Op<br>GLC2O3eL   Career Studie 0.5 cr. | Custom Woodworking, Grad<br>TWJ3E1   Electives 11 1 cr.      | Available period |
| Core French, Grade 9, Acade<br>FSF1D1   French 9            | 1 cr. | Civics and Citizenship, Grade<br>CHV2O3   Civics 10 0.5 cr.      | Drama, Grade 11, University/C<br>ADA3M1   Electives 11 1 cr. | Available period |
| Year-Independent Requirements                               |       | Personal and Fitness Activitie<br>PAF2O1M   Electives 10 1 cr.   | Financial Accounting Funda<br>BAF3M1   Electives 11 1 cr.    | Available period |
| Visual Arts, Grade 9, Open<br>AVII01   Arts                 | 1 cr. | Personal and Fitness Activitie<br>PAF201F   Electives 10 1 cr.   | Alternate Courses                                            | Available period |
| Learning Strategies 1, Grade<br>GLS101   Group 1            | 1 cr. | NOT RETURNING AT ALL<br>NOTRET   Electives 10 0 cr.              | Forces of Nature: Physical Pr<br>CGF3M1   Alternate 1 cr.    |                  |
| Drama, Grade 10, Open<br>ADA201   Group 2                   | 1 cr. |                                                                  | Food and Culture, Grade 11,<br>HFC3M1   Alternate 1 cr.      |                  |
| Introduction to Computer Sci<br>ICS3UteL   Group 3          | 1 cr. |                                                                  |                                                              |                  |
|                                                             |       |                                                                  | Ready to Submit                                              |                  |
|                                                             |       |                                                                  | Extra Credits                                                |                  |
|                                                             |       |                                                                  | + Add Extra Credit 11                                        |                  |